## **M300 Series Industrial Modem**

## **User Manual**

### Content

| 1 | PR  | OLO  | GUE·····                               |     | 3      |
|---|-----|------|----------------------------------------|-----|--------|
|   | 1.1 | Ver  | SION                                   |     |        |
|   | 1.2 | Ref  | ERENCED DOCUMENTS                      |     |        |
|   | 1.3 | Νοτ  | -ICE                                   |     |        |
| 2 | INT | ROE  | DUCTION                                |     | 4      |
|   | 2.1 | Brie | EF                                     |     | 4      |
|   | 2.2 | FEA  | TURES ·····                            |     | 4      |
|   | 2.3 | Spe  | CIFICATION                             |     | 5      |
|   | 2.4 | App  | LICATION                               |     | 6      |
| 3 | GE  | TTIN | IG STARTED                             |     |        |
|   | 3.1 | Pan  | EL INTRODUCTION ·····                  | 错误! | 未定义书签。 |
|   | 3.2 | THE  | LED STATE ·····                        | 错误! | 未定义书签。 |
|   | 3.3 | HAR  | DWARE CONFIGURATION                    | 错误! | 未定义书签。 |
|   | 3.4 | CON  | INECT TO PRODUCTS                      |     |        |
|   | 3.5 | Inse | ERT SIM CARD                           |     |        |
|   | 3.6 | Νοτ  | E: HYPER TERMINAL ·····                |     |        |
|   | 3.7 | TES  | T COMMAND ·····                        |     |        |
| 4 | CO  | NFIC | GURE DIRECTORY                         |     | 13     |
|   | 4.1 | Аво  | UT SMS ·····                           |     |        |
|   | 4.2 | Аво  | UT CSD ·····                           |     | 13     |
|   | 4.2 | 2.1  | Introduce CSD                          |     | 13     |
|   | 4.2 | 2.2  | Getting started                        |     | 13     |
|   | 4.2 | 2.3  | Mutuality command                      |     | 13     |
|   |     |      | 4.2.3.1 Generally command              |     | 13     |
|   |     |      | 4.2.3.2 Set the auto answer in ringing |     | 14     |
|   | 4.2 | 2.4  | Test ·····                             |     | 14     |
|   | 4.3 | Dial | UP                                     |     |        |
|   | 4.3 | 3.1  | Setup Modem                            |     | 15     |
|   | 4.3 | 3.2  | Setup 19200 Modem                      |     | 18     |
|   | 4.3 | 3.3  | Create Dial-up network                 |     | 23     |
|   | 4.3 | 3.4  | Login on network                       |     | 31     |
|   | 4.4 | Set  | TING APN OR VPDN                       |     |        |
|   | 4.4 | 4.1  | Setting APN                            |     |        |
|   | 4.4 | 4.2  | Setting VPDN                           |     |        |
| 5 | PR  | ODU  | CTION LIST                             |     |        |
| 6 | TE  | RMIN | IOLOGY                                 |     |        |

# Chapter1

## 1 Prologue

This document is just suit for the following mode type; it helps you quickly to used M300 Modem function and resolves some common questions.

| Туре   | Marks       |
|--------|-------------|
| M300e  | EDGE Modem  |
| M300ev | EVDO Modem  |
| M300d  | HSDPA Modem |
| M300u  | HSUPA Modem |

### **1.1 Version**

| Version No. | Date       | Description           |
|-------------|------------|-----------------------|
| 1.00        | 2008-07-07 |                       |
| 1.01        | 2008-07-14 | Add FAQ               |
| 1.02        | 2008-8-19  | Add ZTE S/W operation |

### **1.2 Referenced Documents**

EL-M300 Series Modem Datasheet.pdf

### 1.3 Notice

The copyright of the document belongs to **E-Lins Technology Co., Limited. Copying** of this document and modifying it and the use or communication of the contents thereof, is forbidden without express. Authority, Offenders are liable to the legal sanction.

# Chapter2

## **2 Introduction**

### 2.1 Brief

With the development of wireless communication technologies, wireless products are being adopted in numerous industrial and civilian fields. E-Lins Technology Co., Limited is a leader of wireless communication equipment manufacturer releases the Wireless Modems, which support various frequency bands of EDGE/EVDO/HSDPA, and provide industrial terminal solutions for 2.75G/3G communication.

M300 series wireless modem adopts industrial level modules, specially designed for the complicated industrial environment which compatible with EMC, and will be your best choose of wireless communication.

### 2.2 Features

- Remote Data Monitor and Control
- Water, gas and oil flow metering
- AMR (automatic meter reading)
- Power station monitoring and control
- Remote POS (point of sale) terminals
- Traffic signals monitor and control
- Fleet management
- Power distribution network supervision
- Central heating system supervision
- Weather station data transmission
- Hydrologic data acquisition
- Vending machine
- Traffic info guidance
- Parking meter and Taxi Monitor
- Telecom equipment supervision (Mobile base station, microwave or optical relay station)

### 2.3 Benefits and Features

- Industrial design with intelligent software capabilities, making it a reliable cellular solution for data collection and transmission
- Plug-and-play design with easy-to-use software interface for easy integration
- Easily manage and control distributed remote devices over the air
- Built-in Watch Dog
- Real-time Clock (RTC)
- Remote Data Monitor and Control
- Reliable GSM/GPRS/CDMA/EVDO network connectivity, providing fast and cost-effective long-range wireless communication
- Always-On-Line
- Easy-to-use
- Industrial design with surge protection
- Local and remote configuration over the air , No need to build expensive fixed line network, saving cost substantially

### 2.4 Specification

#### M300e Radio Frequency

GSM Phase2/2+ GSM (EGSM) 900MHzDCS (GSM) 1800MHz or GSM850/900/1800/1900Mhz Output power: 2W (GSM900MHz Class 4) 1W (DCS1800MHz Class 1) M300ev Radio Frequency TIA/EIA-95B, CDMA2000 1X Band class 0: 800MHz Band class 1: (USPCS 1900MHz) 450Mhz is optional M300d/M300u Radio Frequency WCDMA/UMTS HSDPA Band: 2100Mhz or 2100/1900/850Mhz tri-band Support E-GPRS Class 10, GPRS class12 EDGE Quad-Band GSM 850/900/1800/1900 MHz Output power: Class 4 (2 W) for EGSM850 Class 4 (2 W) for EGSM900 Class 1 (1 W) for GSM1800 Class 1 (1 W) for GSM1900

Data transfer

SMS:

Point-to-point MO and MT SMS cell broadcast Text and PDU mode CSD up to 14.4 kbps, USSD, Non transparent mode, V.110 Fax: Group 3, Class 1, 2 Audio: Half Rate (HR) Full Rate (FR)

Enhanced Full Rate (EFR)

#### Interface

Plug in power supply Mini-SIM card reader Standard RS-232/485/TTL Standard serial Port (DB-9) SIM interface: 3V And1.8V

#### Shell:

Steel shell: good electromagnetic shield and, heat radiate performance

#### Environment

Ambient temperature: –20 centigrade degrees ~ +60 centigrade degrees Storage temperature: -50 centigrade degrees ~85 centigrade degrees Humidity: ≤90%

#### **Electromagnetic Compatible**

Electrostatic Discharge (ESD): 3 class Radiated, radio-frequency, electromagnetic field immunity test: 3 class

For details, please refer to the related Datasheet.

### 2.5 Application

- Remote Data Monitor and Control
- Water, gas and oil flow metering
- AMR (automatic meter reading)
- Power station monitoring and control
- Remote POS (point of sale) terminals
- Traffic signals monitor and control
- Fleet management
- Power distribution network supervision
- Central heating system supervision
- Weather station data transmission
- Hydrologic data acquisition

- Vending machine
- Traffic info guidance
- Parking meter
- Telecom equipment supervision (Mobile base station, microwave or optical relay station)
- Oil field data acquisition
- Warehouse supervision

# Chapter3

# **3 Getting Started**

### 3.1 Connect to product

6.5

1. Please connect antenna and cable with our products, make sure the following The port is COM1 or COM2.

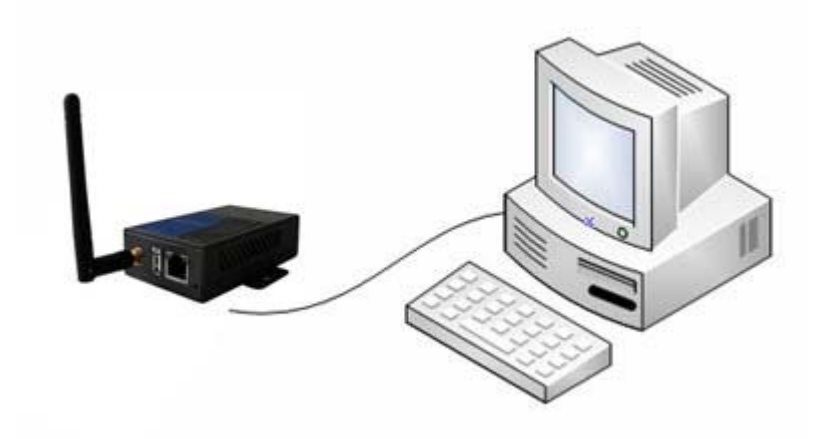

### 3.5 Insert SIM Card

2. Open the SIM Card Slot and insert into SIM card,

### 3.6 Note: Hyper Terminal

3. Open the HyperTerminal and input \*\*\*( any) as follows

| HyperTerminal                                                                                                    |
|----------------------------------------------------------------------------------------------------|
| For more power and convenience, upgrade to hot new<br>HyperACCESS, TODAY!                                                                                                    |
| Developed for<br>Microsoft<br>by Hilgraeve Inc.                                                                                                    |
|                                                                                                    |
| Connection Description ? X New Connection                                                                                                    |
| Connection Description       ? ×         Image: Image: |
| Connection Description       ? ×         Image: Provide the connection:       Name:         Image: Provide the connection:       Provide the connection:         Image: Provide the connection:       Provide the connection:                                                                                                    |

4. Choose a right port

| Connect To              | ? ×                                    |
|-------------------------|----------------------------------------|
| 🧞 test                  |                                        |
| Enter details for t     | he phone number that you want to dial: |
| <u>C</u> ountry/region: | China (86) 🔽                           |
| Ar <u>e</u> a code:     | 0755                                   |
| Phone number:           |                                        |
| Connect using:          | COM1                                   |
|                         | OK Cancel                              |

5. The right configuration as following

| COM1 Properties                   | ? ×  |
|-----------------------------------|------|
| Port Settings                     |      |
|                                   |      |
| <u>B</u> its per second: 115200 ▼ |      |
| Data bits: 8                      |      |
| Parity: None                      |      |
| Stop bits: 1                      |      |
| Elow control: None                |      |
| <u>R</u> estore Default           | is I |
| OK Cancel A                       | pply |

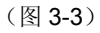

6. When your start-up Hyper Terminal, it is not connected really, you can see the red mark of follow picture without any number .And then, first Disconnect existing connection, second ,Click the red arrowhead

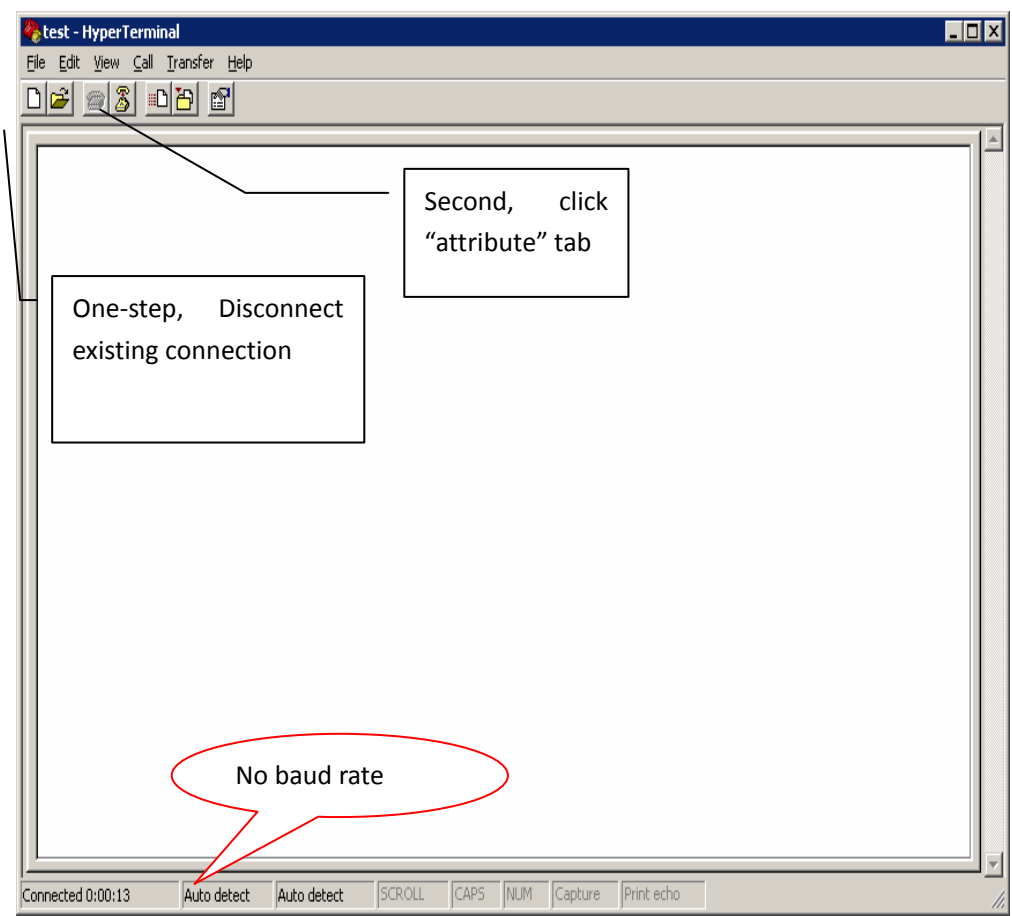

7. Click the "configure", and double confirm your modified configuration

| test Properties                |                                     |                   | ? ×        |
|--------------------------------|-------------------------------------|-------------------|------------|
| Connect To Set                 | tings                               |                   |            |
| 🧞 test                         |                                     | Change [cor       | <u>n</u> ] |
| Country/region:                | China (86)                          |                   | <u> </u>   |
| Enter the area c               | ode without the                     | long-distance pre | efix.      |
| Ar <u>e</u> a code:            | 0755                                |                   |            |
| Phone number:                  |                                     |                   |            |
| Co <u>n</u> nect using:        | СОМ1                                |                   | -          |
| ✓ Use country, ✓ Bedial on but | Configure.<br>/region code an<br>sy | <br>d area code   |            |
|                                |                                     |                   |            |
|                                |                                     | OK                | Cancel     |

8. Double confirm your modified configuration and click "OK"

| COM | 1 Properties             |            |                 | ?        | × |
|-----|--------------------------|------------|-----------------|----------|---|
| Po  | ort Settings             |            |                 |          |   |
|     | -                        |            |                 |          | 1 |
|     |                          |            |                 |          |   |
|     | <u>B</u> its per second: | 115200     |                 |          |   |
|     |                          |            |                 |          |   |
|     | <u>D</u> ata bits:       | 8          |                 | •        |   |
|     |                          |            |                 |          |   |
|     | <u>P</u> arity:          | None       |                 | <u> </u> |   |
|     | Stop bits:               | 1          |                 | _        |   |
|     | <u>a</u> top bits.       | <u>  '</u> |                 |          |   |
|     | Flow control:            | None       |                 | -        |   |
|     |                          |            |                 | _        |   |
|     |                          |            |                 |          |   |
|     |                          |            | <u>R</u> estore | Defaults |   |
|     |                          |            |                 |          |   |
|     | 0                        | к          | Cancel          | Apply    |   |

9. Then you can see it appeared baud rate on white label, then click the black label to make call

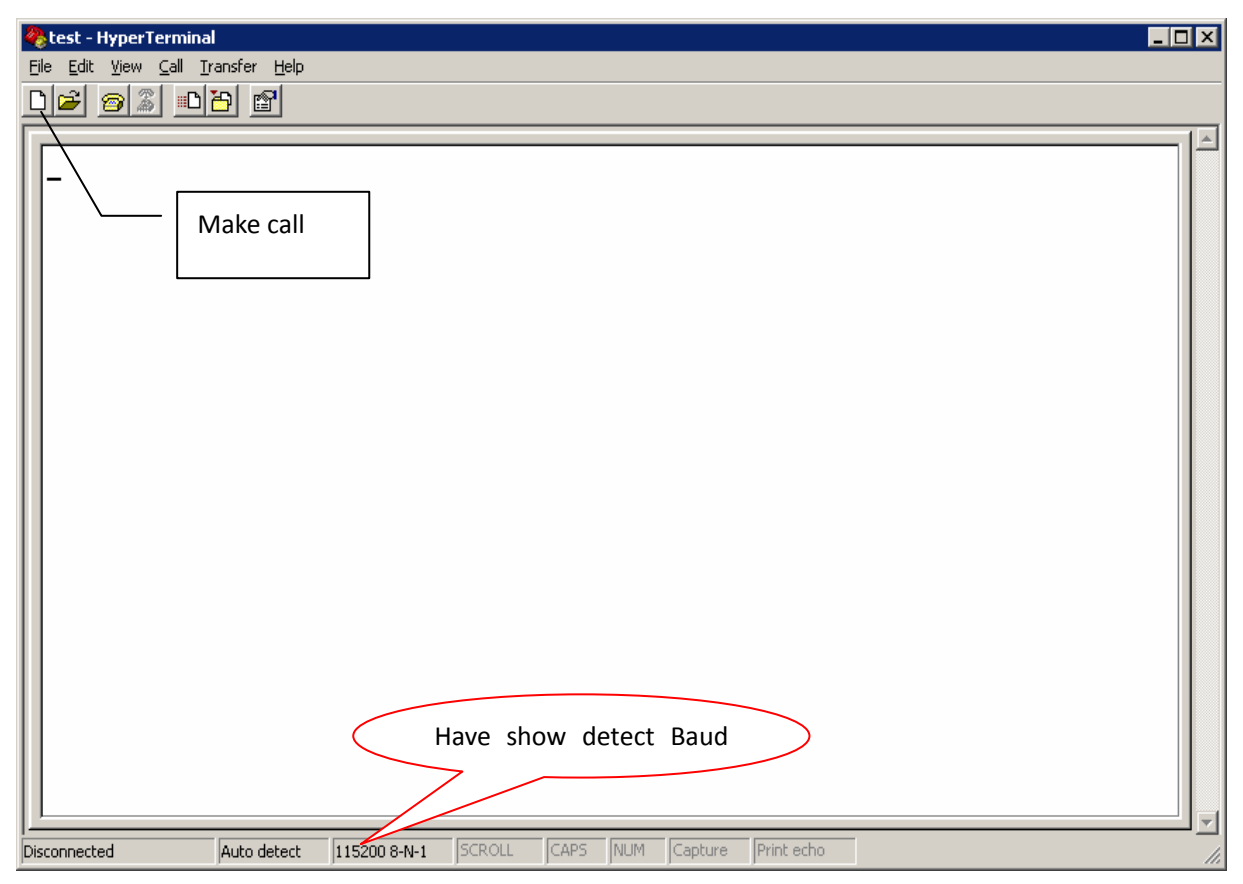

10. provide power supply with our products, you configured the Hyper Terminal successfully

### 3.7 Test command

| Test AT command        |                                                                         |                                                    |
|------------------------|-------------------------------------------------------------------------|----------------------------------------------------|
| AT <cf></cf>           | //Test "at"command                                                      |                                                    |
| I/OK                   | <pre>//Response ok parameter if su<br/>module have no malfunction</pre> | ccessfully connected, you can make sure the        |
| AT+CSQ <cf></cf>       | // to check the Signal quality                                          |                                                    |
| +CSQ: **, ##           | // ** Should be the number be                                           | tween 10 and 31, the signal quality becomes better |
|                        | as the number grows.                                                    | ## should be is 99, Or you should checking         |
|                        | the equipment of antenna or S                                           | SIM card.                                          |
| If you succeed in test | ting command, at now, you can                                           | begin to use Modem                                 |

# Chapter4

# **4 Configure directory**

### 4.1 About SMS

How to used SMS: Please follow the SMS User Manual

### 4.2 About CSD

### 4.2.1 Introduce CSD

CSD (Circuit Switched Data) is 9.6kbps speed circuit Switched Data from GSM network,

GSM+2 operations could attainability 14.4kb/s speed. and encrypts the data at the same time, so the GSM system has the encryption function. It can connect with the line Modem,

### 4.2.2 Getting started

- Connect two modems with each two computers" cable and open up Hyper Terminal
- Setting Modems baud rate 9600bps
- Register the CSD function. if you used this function, the SIM card have Register CSD. Dredge CSD Function usually have two number. one is "pn" for voice message .and other is" un" for date message

### 4.2.3 Mutuality command

### 4.2.3.1 Generally command

| ATD136***** | //make call                                                |
|-------------|------------------------------------------------------------|
| ATA         | //answer a call                                            |
| +++         | //Switch from date mode or PPP online mode to command mode |
| ATO         | //Switch from command mode to data mode or PPP online mode |
| ATH         | //Disconnect existing Connection                           |
|             |                                                            |

### 4.2.3.2 Set the auto answer in ringing

| ATS0=n   | //Set number of ring before automatically answering the call |
|----------|--------------------------------------------------------------|
| AT+IPR=n | //Setting Baud Rate of Module (default is auto-acclimatize)  |

Note: n=0/300/600/1200/2400/4800/9600/14400/28800/38400/57600/115200 (in M12S211, this parameter default is 0; in M12H111, this parameter default is 115200)

### 4.2.4 Test

| Initialization con  | nmands"                                                                                        |
|---------------------|------------------------------------------------------------------------------------------------|
| AT&F0               | // renew default parameter                                                                     |
| AT+IPR=9600         | // setting fixed baud rate                                                                     |
| AT&W                | // save parameter                                                                              |
| Initialization con  | nmand of Callee                                                                                |
| ATS0=1              |                                                                                                |
| Initialization con  | nmand of caller                                                                                |
| ATD[dn]             | //note: not ending as" ; "is data call, end as";" is voice call make call [dn ]is data number. |
| Callee answer c     | ommand                                                                                         |
| ΑΤΑ                 | // answer call                                                                                 |
| Communicate accou   | nt command                                                                                     |
| +++                 | // abort communicate, return command mode                                                      |
| ATO                 | // Switch from command mode to data mode or PPP online mode                                    |
| Disconnect existing | Connection                                                                                     |
| ATH                 | // Disconnect existing Connection, in command mode                                             |
| When Callee receiv  | es a ring, it answers automatically. Both them will show connect 9600and enter data            |

state .then you can used CSD.

There is a simple test course; it is suitable for modem products, and fit for the wireless modem connect with line modem.

The Connecting mode of the CSD is same with line modem, even replace, but it is expensive, and not always online, only point to point, can not be one point to many points (center need to use modem, if come true point to point)

### 4.3 Dial-up

Dial-up to connect network in windows XP operation System

### 4.3.1 Setup Modem

Please connect Modem with your computer Rs232 interface cable .then Start from "Control Panel", click "Phone and Modem Options", and select "Modem":

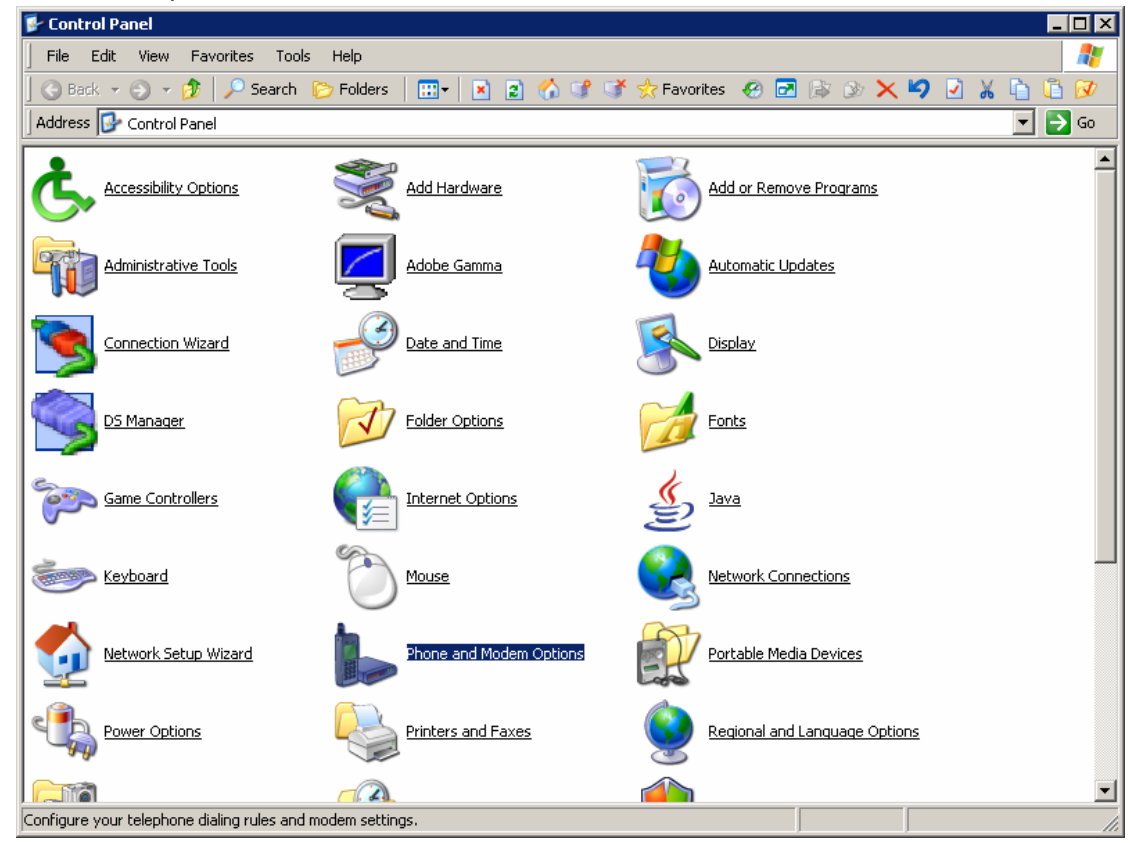

click "New location" to add a new modem:

| Phone and Modem Options                     | ? ×                     |
|---------------------------------------------|-------------------------|
| Dialing Rules Modems Advanced               |                         |
| The following <u>m</u> odems are installed: |                         |
| Modem                                       | Attached To             |
| I Generic Edge Modem                        | Not present             |
| 🗢 Lucent Win Modem                          | COM4                    |
| Standard 33600 bps Modem 🍣                  | COM1                    |
|                                             |                         |
| A <u>d</u> d <u>R</u> er                    | nove <u>P</u> roperties |
|                                             | Cancel Apply            |

Tap "Don't detect my modem; I will select it from a list ", and then click" Next" to continue

| Add Hardware Wizard                      |                                                                                                    |        |
|------------------------------------------|----------------------------------------------------------------------------------------------------|--------|
| Install New Modem<br>Do you want Windows | to detect your modem?                                                                                                    |        |
|                                          | <ul> <li>Windows will now try to detect your modem. Before continuing, you should:</li> <li>1. If the modem is attached to your computer, make sure it is turned on.</li> <li>2. Quit any programs that may be using the modem.</li> <li>Click Next when you are ready to continue.</li> <li>Image: Don't detect my modem; I will select it from a list.</li> </ul> |        |
|                                          | < <u>B</u> ack <u>N</u> ext >                                                                                                    | Cancel |

When appear "install new modem" dialog box, choose "standard Modem Types" in the left manufacturer, and choose "Standard 19200 bps Modem" in the right Models

| Add Hardware Wizard                                                          |                                                                                                    |
|------------------------------------------------------------------------------|----------------------------------------------------------------------------------------------------|
| Install New Modem                                                            |                                                                                                    |
| Select the manufacturer an<br>have an installation disk, cli                 | d model of your modem. If your modem is not listed, or if you<br>ck Have Disk.                                                                                       |
| Manufacturer<br>(Standard Modem Types)<br>Generic                            | Models       Standard 2400 bps Modern       Standard 9600 bps Modern       Standard 14400 bps Modern       Standard 19200 bps Modern       Standard 19200 bps Modern |
| This driver is digitally signed.<br><u>Tell me why driver signing is imp</u> | <u>H</u> ave Disk                                                                                                    |
|                                                                              | < <u>B</u> ack <u>N</u> ext > Cancel                                                                                                    |

Select COM port: Choose the right port (it depends your computer, may be not "COM1".), and click "next" then you will finish installation.

| Add Hardware Wizard                         |                                                                                                    |
|---------------------------------------------|----------------------------------------------------------------------------------------------------|
| Install New Modem<br>Select the port(s) you | want to install the modem on.                                                                                                    |
|                                             | You have selected the following modem:<br>Standard 19200 bps Modem<br>On which ports do you want to install it?<br>All ports<br>Selected ports<br>COM1<br>COM6 |
|                                             | < <u>B</u> ack <u>N</u> ext > Cancel                                                                                                    |

When appear Following Frame, Click "Finish" to succeed your modem installation.

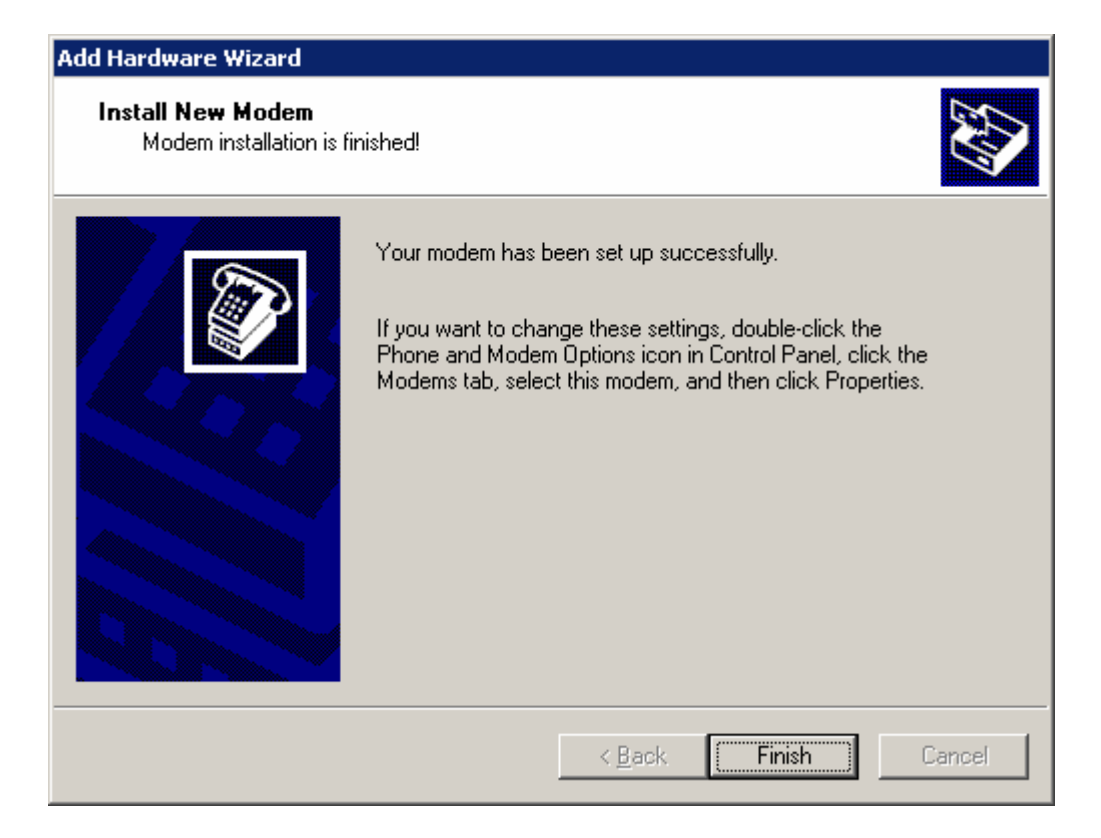

### 4.3.2 Setup 19200 Modem

Click "Phone and Modem Options" from "Control Panel", Click "Modems" tab; select the modem that choose the" Standard 19200 bps modem", and then click "Properties" button.

| Phone and Modem Options                     | ? ×                     |
|---------------------------------------------|-------------------------|
| Dialing Rules Modems Advanced               |                         |
| The following <u>m</u> odems are installed: |                         |
| Modem                                       | Attached To             |
| 🕪 Generic Edge Modem                        | Not present             |
| Iucent Win Modem                            | COM4                    |
| Standard 19200 bps Modem 🍣                  | COM1                    |
| Standard 33600 bps Modem                    | COM1                    |
| A <u>d</u> d <u>R</u> er                    | nove <u>P</u> roperties |
| <u> </u>                                    | Cancel Apply            |

At "Modem" tab, set the "Maximum Port Speed" to "115200".

| Standard 19200 bps Modem Properties       | ? ×    |
|-------------------------------------------|--------|
| General Modem Diagnostics Advanced Driver |        |
| Port: COM1                                |        |
| Speaker volume                            |        |
| Maximum Port Speed                        |        |
| Dial Control                              |        |
| ОК                                        | Cancel |

Choose "Diagnostics" tab, click the "Query Modem, if Baud rate setting and so on is right, there are automatic indication that it is have pass

| Standard 19200 bps Modem Properties       | ? × |
|-------------------------------------------|-----|
| General Modem Diagnostics Advanced Driver |     |
| Modem Information                         |     |
| Field Value                               |     |
| Hardware ID mdmgen192                     |     |
|                                           |     |
| Command Response                          |     |
| Query Modem                               |     |
| Logging<br>□ Append to Log                |     |
| OK Car                                    | cel |

Next, click "Advanced" tab, Here, you can add or change settings by filling in Extra initialization commands at "Advanced" tab

| M300d     | Extra initialization commands: AT+CGDCONET=1, IP, CMNET         |
|-----------|-----------------------------------------------------------------|
| EL-M300d2 | Extra initialization commands: AT+CGDCONET=1, \"IP\", \"CMNET\" |
| EL-M300ev | Extra initialization commands: AT&D2                            |

Notes: CMNET is the APN from the network. Different network provider has different APN. Please confirm before setting.

| Standard 19200 bps Modem Properties                                          | ? ×          |
|------------------------------------------------------------------------------|--------------|
| General Modem Diagnostics Advanced Driver                                    |              |
| Extra Settings<br>Extra initialization commands:<br>[AT+CGDCONET=1,IP,CMNET] |              |
|                                                                              |              |
|                                                                              |              |
|                                                                              |              |
|                                                                              |              |
|                                                                              |              |
|                                                                              |              |
|                                                                              |              |
|                                                                              |              |
| Change <u>D</u> efault Preferences                                           |              |
|                                                                              |              |
|                                                                              | <u>ا ا</u> د |

(this picture is the example to the modem for reference)

| Standard 19200 bps Modem Properties                              | ? ×    |
|------------------------------------------------------------------|--------|
| General Modem Diagnostics Advanced Driver                        |        |
| Extra Settings                                                   | 1      |
| Extra initialization commands:<br>AT+CGDCONET=1,\"IP\",\"CMNET\" |        |
| ,                                                                |        |
|                                                                  |        |
|                                                                  |        |
|                                                                  |        |
|                                                                  |        |
|                                                                  |        |
|                                                                  |        |
| Change <u>D</u> efault Preferences                               |        |
|                                                                  | Canad  |
|                                                                  | Cancel |

(this picture is the example to the modem for reference)

| Standard 19200 bps Modem Properties                         | ? ×    |
|-------------------------------------------------------------|--------|
| General Modem Diagnostics Advanced Driver                   |        |
| Extra Settings<br>Extra initialization commands:<br>[AT&D2] |        |
|                                                             |        |
|                                                             |        |
|                                                             |        |
|                                                             |        |
| Change <u>D</u> efault Preferences                          |        |
|                                                             |        |
| ОК                                                          | Cancel |

(this picture is the example to the modem for reference)

NOTICE: "CMNET" is China Mobile APN setting; you should change it in accordance with the information provided by your local service provider.

#### 4.3.3 Create Dial-up network

The Modem have been right setting as following picture, next ,To setup your GPRS/CDMA/EDGE/EVDO/HSDPA Dial-up network, Open "Network Connections".

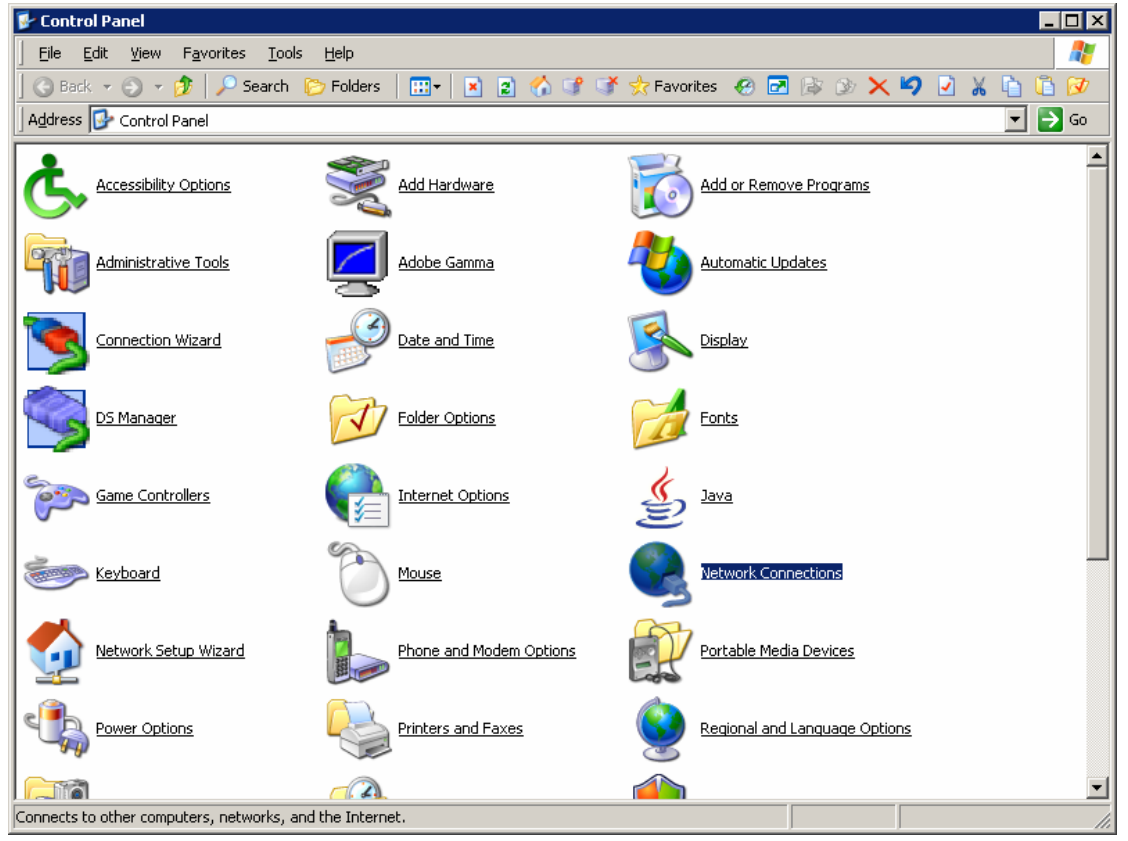

Double click "network Connection", click "Next" to continue

| ] Eile Edit View Favorites Iools Advanced Help 🍂                              |
|-------------------------------------------------------------------------------|
| 🛛 🔇 Back 🔹 🗇 🕫 🔎 Search 🌔 Folders   🖽 🔹 😰 🏠 🧊 🗳 🛧 Favorites 🔗 🖃 🕼 沙 🗙 🎽 🗋 🚺 😥 |
| Address 🗞 Network Connections 🔹 🔁 Go                                          |
|                                                                               |
| CSD CDMA SKYWALKER                                                            |
| LAN or High-Speed Internet                                                    |
| New Connection Wizard                                                         |

The Network Connection Wizard opens. Click "Next" to continue. Put a check mark on Connect to the Internet and click next.

| lew Connection Wizard                                                                                                    |  |
|----------------------------------------------------------------------------------------------------|--|
| Network Connection Type<br>What do you want to do?                                                                                                    |  |
| <ul> <li>Connect to the Internet</li> <li>Connect to the Internet so you can browse the Web and read email.</li> <li>Connect to the network at my workplace</li> <li>Connect to a business network (using dial-up or VPN) so you can work from home, a field office, or another location.</li> </ul> |  |
| Set up a home or small office network Connect to an existing home or small office network or set up a new one.                                                                                                    |  |
| Set up an advanced connection<br>Connect directly to another computer using your serial, parallel, or infrared port, or<br>set up this computer so that other computers can connect to it.                                                                                                    |  |
| < <u>B</u> ack <u>N</u> ext > Cancel                                                                                                    |  |

Select the options Set up my connection manually and click next.

| New Connection Wizard                                                                                                    |
|----------------------------------------------------------------------------------------------------|
| Getting Ready<br>The wizard is preparing to set up your Internet connection.                                                                                        |
| How do you want to connect to the Internet?                                                                                                    |
| Choose from a list of Internet service providers (ISPs)                                                                                                    |
| • Set up my connection <u>m</u> anually                                                                                                    |
| For a dial-up connection, you will need your account name, password, and a<br>phone number for your ISP. For a broadband account, you won't need a phone<br>number. |
| O Use the <u>C</u> D I got from an ISP                                                                                                    |
|                                                                                                    |
|                                                                                                    |
|                                                                                                    |
| < <u>B</u> ack <u>N</u> ext > Cancel                                                                                                    |

Select Connect using a dial-up modem and click "next" button to continue.

| w Connection Wizard                                                                                                    |                                                   |
|----------------------------------------------------------------------------------------------------|---------------------------------------------------|
| Internet Connection<br>How do you want to connect to the Intern                                                                                                    | iet?                                              |
| • Connect using a dial-up modem                                                                                                    |                                                   |
| This type of connection uses a moder                                                                                                    | n and a regular or ISDN phone line.               |
| Connect using a broadband con<br>and password<br>This is a high-speed connection using<br>refer to this type of connection as PPF                                                                                | either a DSL or cable modem. Your ISP may<br>PoE. |
| Connect using a broadband connection that is <u>a</u> lways on<br>This is a high-speed connection using either a cable modem, DSL or LAN<br>connection. It is always active, and doesn't require you to sign in. |                                                   |
|                                                                                                    | < <u>B</u> ack <u>N</u> ext > Cancel              |

Select the modem driver that you want to use for the dial-up connection. Click Next to Continue.

| New Connection Wizard                                                                                                    |
|----------------------------------------------------------------------------------------------------|
| Select a Device<br>This is the device that will be used to make the connection.                                                                             |
| You have more than one dial-up device on your computer.<br><u>S</u> elect the devices to use in this connection:                                            |
| <ul> <li>■ Addem - Lucent Win Modem (COM4)</li> <li>✓ Addem - Standard 19200 bps Modem (COM1)</li> <li>□ Addem - Standard 33600 bps Modem (COM1)</li> </ul> |
|                                                                                                    |
| < <u>B</u> ack <u>N</u> ext > Cancel                                                                                                    |

Type an appropriate Connection name and click next.

| New Connection Wizard                                                                      |
|--------------------------------------------------------------------------------------------|
| Connection Name<br>What is the name of the service that provides your Internet connection? |
| Type the name of your ISP in the following box.<br>ISP N <u>a</u> me                       |
| testmodem                                                                                  |
| The name you type here will be the name of the connection you are creating.                |
| < <u>B</u> ack <u>N</u> ext > Cancel                                                       |

AS showing below picture, Depending on the network, input ISP phone number in "phone number" box,

if modem type is GSM that standard phone number is"\*99\*\*\*1#", If modem type is CDMA that standard phone number is"#777"

| New Connection Wizard                                                          | New Connection Wizard                                                          |
|--------------------------------------------------------------------------------|--------------------------------------------------------------------------------|
| Phone Number to Dial                                                           | Phone Number to Dial                                                           |
| What is your ISP's phone number?                                               | What is your ISP's phone number?                                               |
| Type the phone number below.                                                   | Type the phone number below.                                                   |
| Phone number:                                                                  | Phone number:                                                                  |
| 「93™1#                                                                         | #777                                                                           |
| You might need to include a "1" or the area code, or both. If you are not sure | You might need to include a '1' or the area code, or both. If you are not sure |
| you need the extra numbers, dial the phone number on your telephone. If you    | you need the extra numbers, dial the phone number on your telephone. If you    |
| hear a modem sound, the number dialed is correct.                              | hear a modem sound, the number dialed is correct.                              |
| < Back Next > Cancel                                                           | < <u>B</u> ack Next> Cancel                                                    |

(Modem phone number)

It will display the following "Internet Account Information" Frame. You may be required to put a User name and a Password for the dial-up connection

If modem type is GSM that user name and password both are "wap",

If modem type is CDMA that user name and password both is "Card".

| New Connection Wizard                                                                                                    |                                      |  |
|----------------------------------------------------------------------------------------------------|--------------------------------------|--|
| Internet Account Information<br>You will need an account name and password to sign in to your Internet account.                                                                          |                                      |  |
| Type an ISP account name and password, then write down this information and store it in a<br>safe place. (If you have forgotten an existing account name or password, contact your ISP.) |                                      |  |
| <u>U</u> ser name:                                                                                                    | wap                                  |  |
| <u>P</u> assword:                                                                                                    | ••••                                 |  |
| <u>C</u> onfirm password:                                                                                                    | •••                                  |  |
| Use this account name and password when anyone connects to the Internet from this computer                                                                                               |                                      |  |
| ✓ Make this the default Internet connection                                                                                                    |                                      |  |
|                                                                                                    |                                      |  |
|                                                                                                    | < <u>B</u> ack <u>N</u> ext > Cancel |  |

(example to gsm modem)

| New Connection Wizard                                                                                                    |  |
|----------------------------------------------------------------------------------------------------|--|
| Internet Account Information<br>You will need an account name and password to sign in to your Internet account.                                                                          |  |
| Type an ISP account name and password, then write down this information and store it in a<br>safe place. (If you have forgotten an existing account name or password, contact your ISP.) |  |
| User name: card                                                                                                    |  |
| Password:                                                                                                    |  |
|                                                                                                    |  |
| Use this account name and password when anyone connects to the Internet from this computer                                                                                               |  |
| ✓ Make this the default Internet connection                                                                                                    |  |
|                                                                                                    |  |
| < <u>B</u> ack <u>N</u> ext > Cancel                                                                                                    |  |

(example to cdma modem)

Click "next" button, as showing below picture, Click "Finish" to succeed your new Connection installation

| New Connection Wizard |                                                                                                    |
|-----------------------|----------------------------------------------------------------------------------------------------|
|                       | Completing the New Connection<br>Wizard                                                                                                    |
|                       | You have successfully completed the steps needed to<br>create the following connection:                                                                                          |
|                       | <b>testmodem</b> <ul> <li>Make this the default connection</li> <li>Share with all users of this computer</li> <li>Use the same user name &amp; password for everyone</li> </ul> |
|                       | The connection will be saved in the Network<br>Connections folder.                                                                                                    |
|                       | Add a shortcut to this connection to my desktop                                                                                                    |
|                       | To create the connection and close this wizard, click Finish.                                                                                                    |
|                       | < <u>B</u> ack Finish Cancel                                                                                                    |

Notice: The modem may be initialized for Chinese market options. If it is, it should be changed with your local operator initializations.

Every newly created dial-up connection should be configured before using it to establish a PPP connection.

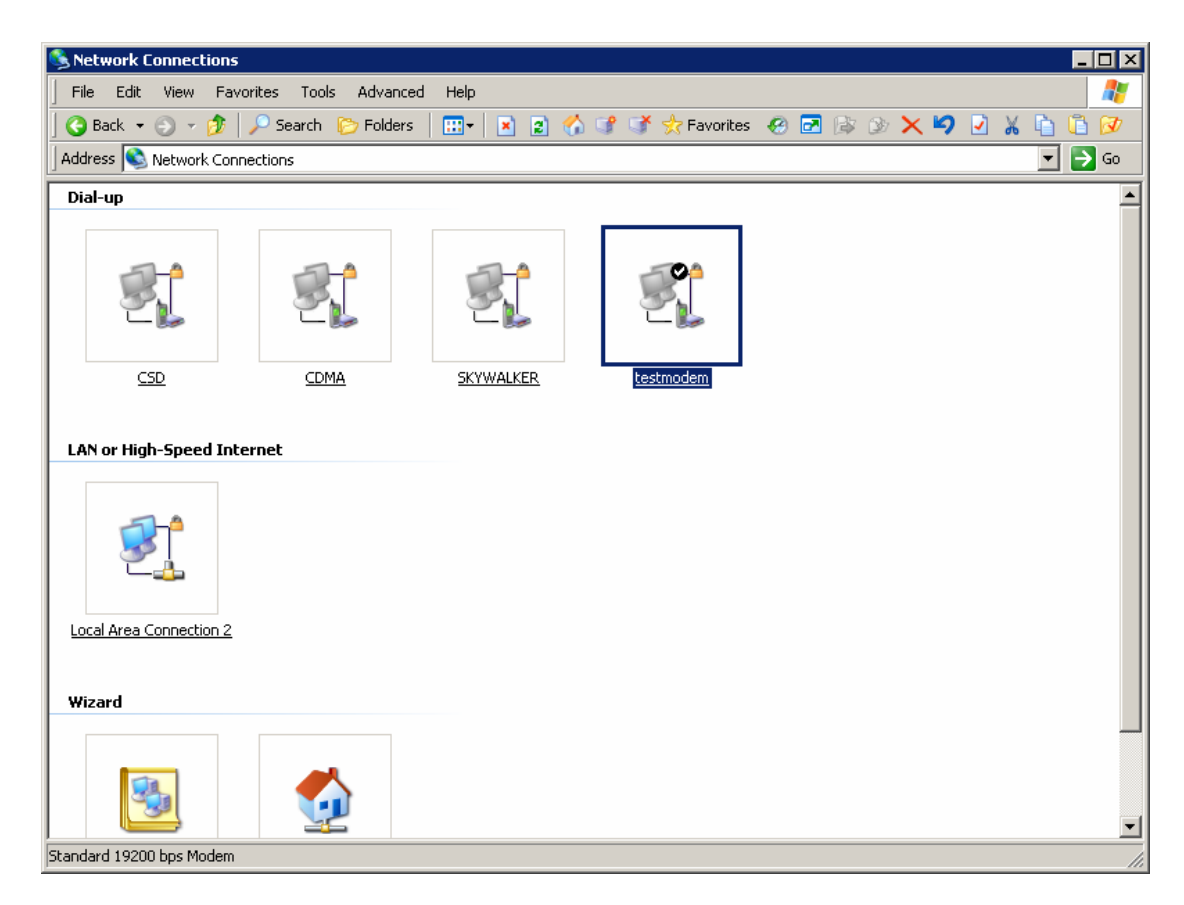

Select the dial-up connection you want to configure. And click the "Properties,

Select a right device as you're just having setup modem. Make an example to "modem standard 19200bps modem (com 1). Then Click "configure" button to continue.

| 🖢 testmodem Properties 🛛 🔹 🔀                                                                                                    |  |
|----------------------------------------------------------------------------------------------------|--|
| General Options Security Networking Advanced                                                                                                    |  |
| Connect using:                                                                                                    |  |
| Modem - Standard 19200 bps Modem (COM1)     Modem - Standard 33600 bps Modem (COM1)     Modem - Lucent Win Modem (COM4)                                                                                                    |  |
| All devices call the same numbers                                                                                                    |  |
| Phone number                                                                                                    |  |
| Arga code: Phone number:       Image: Phone number:       Image: Phone number: |  |
| Country/region code:                                                                                                    |  |
|                                                                                                    |  |
| Use dialing rules                                                                                                    |  |
| Sho <u>w</u> icon in notification area when connected                                                                                                    |  |
| OK Cancel                                                                                                    |  |

Setting Maximum speed (Bps) is 115200 and click "ok" to finish modem configuration.

| Modem Configuration             | ? 🗙          |
|---------------------------------|--------------|
| Standard 19200 bps              | Modem (COM1) |
| <u>M</u> aximum speed (bps):    | 115200       |
| Modem protocol                  | <b></b>      |
| Hardware features               |              |
| Enable hardware flow co         | introl       |
| Enable modem error con          | trol         |
| Enable modem compress           | sion         |
| Show terminal window            |              |
| 🔲 Enable mo <u>d</u> em speaker |              |
|                                 | OK Cancel    |

### 4.3.4 Login on network

| Connect CDMA                                              | Connect CDMA                                              |
|-----------------------------------------------------------|-----------------------------------------------------------|
|                                                           |                                                           |
| User name: wap                                            | User name:                                                |
| Password:                                                 | Password:                                                 |
| Save this user name and password for the following users: | Save this user name and password for the following users: |
| O Me o <u>n</u> ly                                        | O Me o <u>n</u> ly                                        |
| Anyone who uses this computer                             |                                                           |
| Djal: ×99***1#                                            | Djai: #777 🔽                                              |
| Dial Cancel Properties Help                               | Dial Cancel Properties Help                               |

Double click new network connection, dial up directly, depends on the network, input user name and password both,

If modem type is gsm that user name and password both are "wap",

If modem type is cdma that user name and password both is "Card".

After detecting user name and password, login on network. The symbol of dial-up network will appear at the right corner, open IE and then you can browse web. If in connect network have any problem. Please sure A. Your SIM block GPRS is CMNET server, but CNWAP server

B. For else Internet Explorer of network set is right

C. It's without any modem is running in the currently computer

### 4.4 Setting APN or VPDN

When you dial-up network, you need to set up APN or VPDN configuration after you created a19200 modem. You need to input extra initialization command in different network

Click "Advanced" tab, Here, you can add or change settings by filling in Extra initialization commands at "Advanced" tab.

Notice: the Dial-up function is not only supported by the GSM Modem, but also for other modems

### 4.4.1 Setting APN

Extra initialization commands:

GSM: GSM:

| AT+CGDCONET=1, IP, <mark>CMNET</mark>           |
|-------------------------------------------------|
| AT+CGDCONET=1, \"IP\", \" <mark>CMNET</mark> \" |

| Standard 19200 bps Modem Properties       | ? ×    |
|-------------------------------------------|--------|
| General Modem Diagnostics Advanced Driver |        |
| Extra Settings                            |        |
| Extra initialization commands:            |        |
|                                           |        |
|                                           |        |
|                                           |        |
|                                           |        |
|                                           |        |
|                                           |        |
|                                           |        |
| Change Default Preferences                |        |
|                                           |        |
| ОК                                        | Cancel |
|                                           |        |

(this picture is the example for GSM modem)

| Standard 19200 bps Modem Properties                                                  | ? ×   |
|--------------------------------------------------------------------------------------|-------|
| General Modem Diagnostics Advanced Driver                                            |       |
| Extra Settings<br>Extra initialization commands:<br>AT+CGDCONET=1 \^TP\^T\^TCMNET\^1 |       |
|                                                                                      |       |
|                                                                                      |       |
|                                                                                      |       |
|                                                                                      |       |
|                                                                                      |       |
|                                                                                      |       |
|                                                                                      |       |
| Change Default Professional                                                          |       |
|                                                                                      |       |
|                                                                                      |       |
|                                                                                      | ancel |

(example to GSM modem)

It showing below picture, You may be required to put a User name and a Password for the dial-up connection; setting the APN user name and password both are "wap" and save it

| Connect CDMA                                                 |                                                                           | ? ×          |
|--------------------------------------------------------------|---------------------------------------------------------------------------|--------------|
|                                                              |                                                                           | X            |
| <u>U</u> ser name:<br><u>P</u> assword:                      | wap<br>•••                                                                |              |
| ☑ <u>S</u> ave this<br>○ Me o <u>n</u> l<br>ⓒ <u>A</u> nyone | user name and password for the following<br>y<br>e who uses this computer | g users:     |
| Djal:                                                        | ×99***1#                                                                  | •            |
| <u>D</u> ial                                                 | Cancel Properties                                                         | <u>H</u> elp |

### 4.4.2 Setting VPDN

VPDN Extra initialization commands:

AT&D2

| // suitable for CDMA/EVDO Modem |
|---------------------------------|
|                                 |

| Standard 19200 bps Modem Properties 🛛 🤗                   | × |
|-----------------------------------------------------------|---|
| General Modem Diagnostics Advanced Driver                 |   |
| Extra Settings<br>Extra initialization commands:<br>AT&D2 |   |
| Change <u>D</u> efault Preferences                        |   |
|                                                           |   |
| OK Cancel                                                 |   |

(example to GSM modem)

Double click new network connection, dial up directly, depend on the network, input VPDN user name and password both are "card".

| Connect CDMA                                                                                                    |
|----------------------------------------------------------------------------------------------------|
|                                                                                                    |
| User name: Card<br>Password: ••••                                                                                                    |
| <ul> <li>Save this user name and password for the following users:</li> <li>Me only</li> <li>Anyone who uses this computer</li> </ul> |
| Djal: #777                                                                                                    |
| Dial Cancel Properties Help                                                                                                    |

# Chapter 5

## **5 Production list**

| name          | unit    | number | description     | Sketch-map |
|---------------|---------|--------|-----------------|------------|
| Host          | Entries | 1      | Standard supply |            |
| Power Supply  | Entries | 1      | Supply 9V       |            |
| Antenna       | Entries | 1      | Standard supply |            |
| Production-CD | piece   | 1      | Standard supply |            |

# Chapter 6

# 6 Terminology

| Internet | A network of computer networks which operates world-wide using a common set of communications protocols.                                  |
|----------|----------------------------------------------------------------------------------------------------|
| GPRS     | Short for General Packet Radio Service, a standard for Cellular communications which runs at speeds up to 115 kilobits per                |
| SIM      | Subscriber Identity Module – a small rectangular piece of plastic with a layer of copper. Provided as a part of mobile telephone service. |
| ISP      | Internet Service Provider                                                                                                    |
| DDNS     | Dynamic Domain Name Server                                                                                                    |